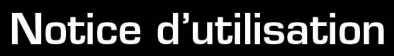

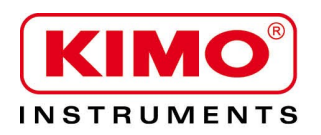

Pression / Température / Humidité / Vitesse d'air / Débit d'air / Combustion / Acoustique

# Configuration des capteurs multifonctions C310 par clavier

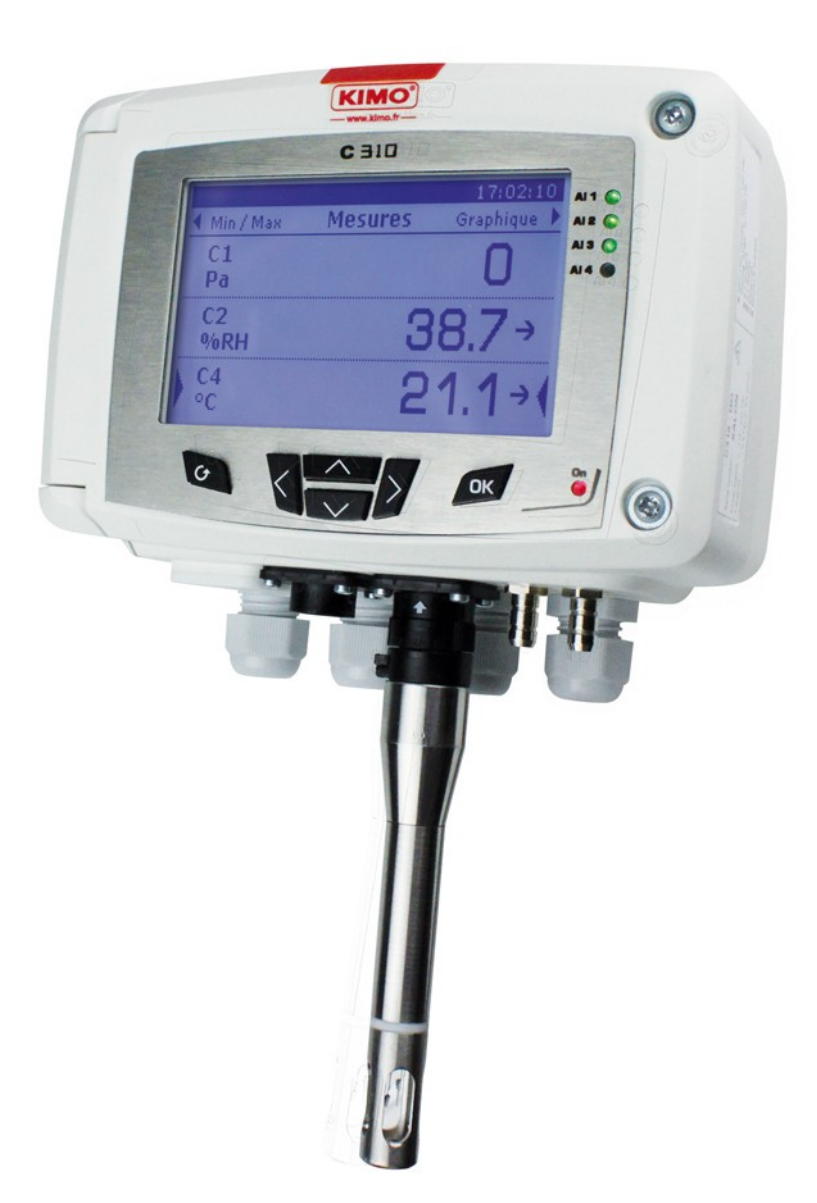

# Table des matières

| 1. | Introduction                                                           | 5   |
|----|------------------------------------------------------------------------|-----|
|    | 1.1. Description du capteur                                            | 5   |
|    | 1.2. Description des touches                                           | 5   |
|    | 1.3. Embout de protection des capteurs                                 | 6   |
| 2. | Modbus                                                                 | 7   |
|    | 2.1. Paramètres de configurations                                      | 7   |
|    | 2.2. Fonctions                                                         | 7   |
|    | 2.3. Code d'accès au registre                                          | 7   |
| 3. | Configurer le capteur                                                  | .11 |
|    | 3.1. Modifier le code de sécurité                                      | .11 |
|    | 3.2. Régler les paramètres de l'appareil                               | .11 |
|    | 3.2.1 Régler l'écran                                                   | .12 |
|    | 3.2.2 Régler la période graphique                                      | 12  |
|    | 3.2.3 Régler la langue                                                 | .12 |
|    | 3.2.4 Régler la date et l'heure                                        | .12 |
|    | 3.2.5 Activer /désactiver le bip des touches                           | .12 |
|    | 3.2.6 Verrouiller et déverrouiller le clavier                          | .12 |
|    | 3.2.7 Modifier le code de sécurité                                     | .13 |
|    | 3.2.8 Remettre les paramètres d'usine                                  | .13 |
|    | 3.2.9 Paramétrer le modbus (option)                                    | .13 |
|    | 3.2.10 Paramétrer la communication Ethernet (option)                   | .13 |
|    | 3.2.11 Accéder aux informations sur le capteur                         | .14 |
|    | 3.3. Configurer les voies de mesures                                   | .14 |
|    | 3.4. Configurer les sorties analogiques                                | .14 |
|    | 3.4.1 Sélectionner le type de sortie                                   | .14 |
|    | 3.4.2 Régler l'échelle haute et l'échelle basse                        | 15  |
|    | 3.4.3 Faire un diagnostic des sorties                                  | .15 |
|    | 3.5. Configurer les alarmes                                            | .16 |
|    | 3.5.1 Sélectionner le mode d'alarme                                    | .16 |
|    | 3.5.2 Configurer l'alarme en mode front montant ou front descendant    | .17 |
|    | 3.5.3 Configurer l'alarme en mode surveillance                         | .17 |
|    | 3.5.4 Configurer l'alarme en mode Etat capteur                         | .18 |
|    | 3.5.5 Configurer les relais (option)                                   | 18  |
|    | 3.6. Paramétrer les sondes, les modules et les valeurs normatives      | .19 |
|    | 3.6.1 Paramétrer une sonde de vitesse et débit                         | 19  |
|    | 3.6.2 Paramétrer une sonde CO2 ou une sonde de température/hygrométrie | 20  |
|    | 3.6.3 Paramétrer un module                                             | .21 |
|    | 3.7. Activer une option                                                | 24  |
| 4. | Description des fonctions et correspondance Modbus                     | .25 |
|    | 4.1. Appareil                                                          | .25 |
|    | 4.2. Voies                                                             | 26  |
|    | 4.3. Sorties analogiques                                               | 26  |
|    | 4.4. Alarmes et relais                                                 | 27  |
|    | 4.4.1 Alarme                                                           | .27 |
|    | 4.4.2 Relais                                                           | .28 |
|    | 4.5. Paramètres de mesure                                              | 28  |
|    | 4.6. Parametres module de pression et sonde 1 et 2                     | 29  |
|    | 4.6.1 Paramètre module de pression                                     | 29  |
|    | 4.6.2 Parametres sonde 1                                               | 30  |
|    | 4.6.3 Parametres songe 2                                               | 30  |
|    | 4.0.4 valeurs normatives                                               | 31  |

# **1.** Introduction

# 1.1. Description du capteur

Les capteurs C310 avec écran peuvent être configurés via le clavier. Il est possible de régler les unités de mesure, d'activer ou non une voie,...

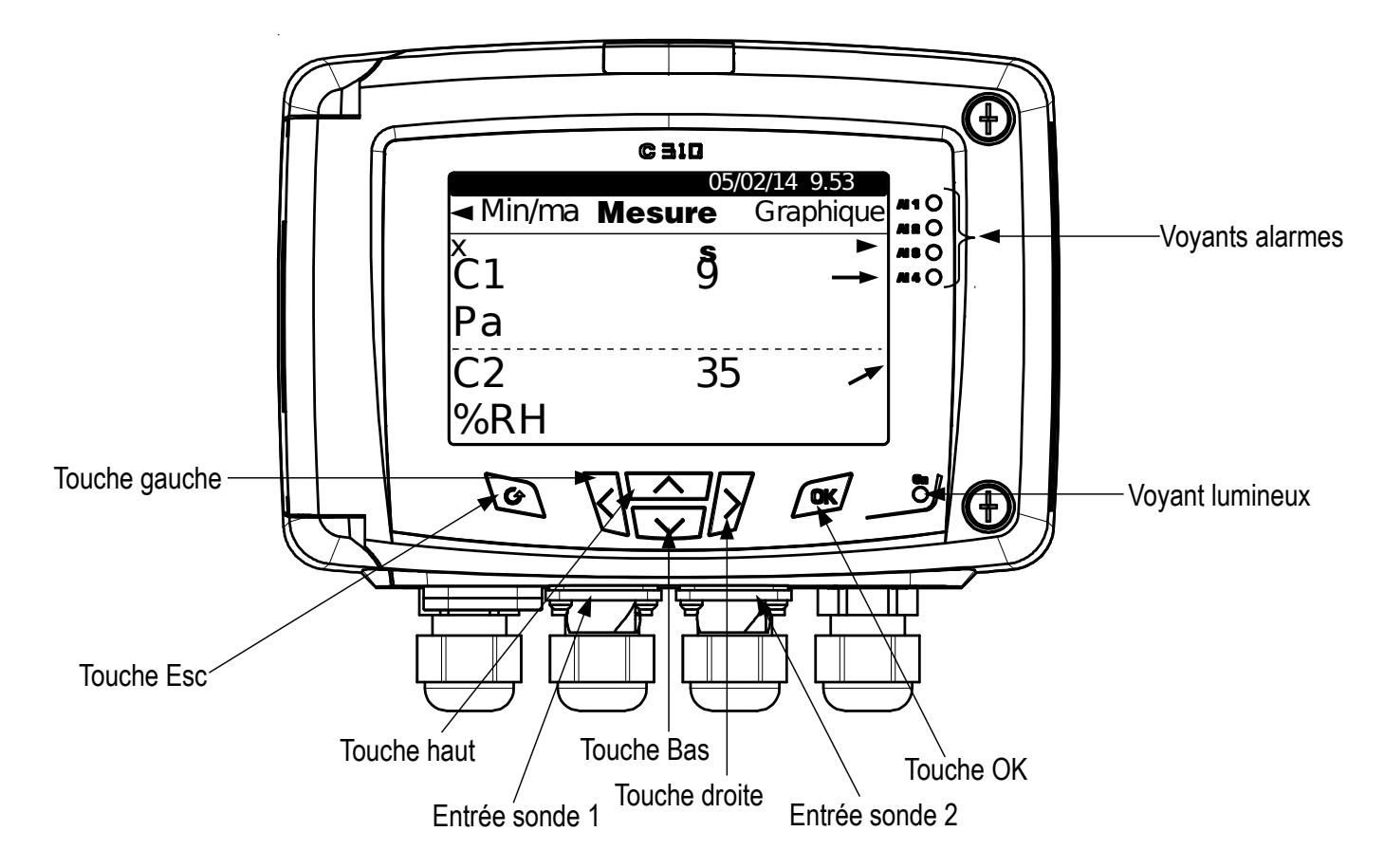

**Indicateur de tendance :** sur l'écran, un indicateur de tendance représenté par une flèche qui monte, qui descend ou qui est stable est présent au-dessus de l'unité de mesure. Il signifie le calcul d'une moyenne glissante sur la dernière heure (M1) à comparer à une moyenne glissante sur les 5 dernières minutes (M2) :

- Si M1 = M2, la tendance est stable.
- Si M1 < M2 la tendance est à la hausse.
- Si M1 > M2 la tendance est à la baisse.

Cet indicateur de tendance ne s'affiche qu'au bout de 5 minutes.

Voyant lumineux : le voyant lumineux indique simplement que le capteur est sous-tension.

### 1.2. Description des touches

- Touche Haut : incrémente une valeur, permet de naviguer dans les menus
- Touche Bas : décrémente une valeur, permet de naviguer dans les menus
- Touche Gauche : permet de naviguer dans les menus
- Touche Droite : permet de naviguer dans les menus
- Touche OK : valide une saisie, permet également d'entrer dans le menu principal
- Touche Esc : annule la saisie ou revient à l'étape précédente

# 1.3. Embout de protection des capteurs

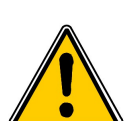

Il est fortement déconseillé d'enlever l'embout de protection des sondes d'hygrométrie car le capteur qui se trouve à l'intérieur est très fragile. Le moindre contact peut l'endommager. Cependant, si vous vous voyez dans l'obligation d'enlever l'embout de protection, prenez le maximum de précaution et **ne touchez pas le capteur.** Pour enlever l'embout de protection, dévissez-le.

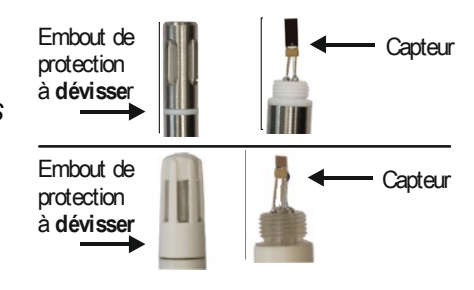

# 2. Modbus

## 2.1. Paramètres de configurations

- Vitesse de communication : entre 2400 et 115200 bauds, 19200 bauds par défaut
- Bits de données : 8 bits
- Bit d'arrêt : 1 bit
- Parité : Aucune
- Contrôle de flux : Aucun
- Adressage de l'appareil : entre 1 et 255 (répond toujours aux requêtes de l'adresse 0)
- Envoi des données : s'effectue par mots de 2 octets, dans l'ordre suivant : poids fort puis poids faible

### 2.2. Fonctions

- Lecture des registres : Fonction 03
- Ecriture des registres : Fonction 16
- Test de la communication en boucle : Fonction 08

### 2.3. Code d'accès au registre

• Type des registres :

| Туре                   | Taille                 | Désignation             | Format  |
|------------------------|------------------------|-------------------------|---------|
| U8                     | 1 octet                | Entier non signé 8 bits | Octet 1 |
| Exemple avec une valeu | ur de <b>24 (0x18)</b> |                         | 0x18    |

| Туре                   | Taille                                 | Désignation              | Format          |      |
|------------------------|----------------------------------------|--------------------------|-----------------|------|
| U16                    | 2 octets                               | Entier non signé 16 bits | Octet 2 Octet 1 |      |
| Exemple avec une valeu | ur de <b>300 (0x<mark>012C)</mark></b> |                          | 0x01            | 0x2C |

| Туре                   | Taille                          | Désignation              | Format  |         |         |         |
|------------------------|---------------------------------|--------------------------|---------|---------|---------|---------|
| U32                    | 4 octets                        | Entier non signé 32 bits | Octet 2 | Octet 1 | Octet 4 | Octet 3 |
| Exemple avec une valeu | ur de <b>1 096 861 217 (0x4</b> | 160 <mark>C62</mark> 1)  | 0xC6    | 0x21    | 0x41    | 0x60    |

| Туре                   | Taille                          | Désignation  | Format  |         |         |         |
|------------------------|---------------------------------|--------------|---------|---------|---------|---------|
| Réel                   | 4 octets                        | Réel 32 bits | Octet 2 | Octet 1 | Octet 4 | Octet 3 |
| Exemple avec une valeu | ır de <b>153.5 (0x431980</b> 00 | )            | 0x80    | 0x00    | 0x43    | 0x19    |

| Туре        | Taille  | Désignation                        | Format  |
|-------------|---------|------------------------------------|---------|
| Enumération | 1 octet | Voir tableau<br>Enumération page 9 | ldem U8 |
| Booléen     | 1 octet | Vrai = 1 ; Faux = 0                | ldem U8 |

| Туре                                 | Taille   | Désignation                                          |                   | For               | mat                              |                                       |
|--------------------------------------|----------|------------------------------------------------------|-------------------|-------------------|----------------------------------|---------------------------------------|
| Date                                 | 4 octets | Année (2 octets)<br>Mois (1 octet)<br>Jour (1 octet) | Octet 2<br>(mois) | Octet 1<br>(jour) | Octet 4<br>(année<br>poids fort) | Octet 3<br>(année<br>poids<br>faible) |
| Exemple avec 31/03/2014 (0x07DE031F) |          |                                                      | 0x03              | 0x1F              | 0x07                             | 0xDE                                  |

| Туре                                       | Taille   | Désignation                                                                                                    | Format              |                    |                          |                      |
|--------------------------------------------|----------|----------------------------------------------------------------------------------------------------|---------------------|--------------------|--------------------------|----------------------|
| Heure                                      | 4 octets | Heure (1 octet, numérique)<br>Minute (1 octet, numérique)<br>Seconde (1 octet, numérique)<br>Non utilisé (1 octet, indifférent) | Octet 2<br>(minute) | Octet 1<br>(heure) | Octet 4 (non<br>utilisé) | Octet 3<br>(seconde) |
| Exemple avec 22h 35 min 06sec (0xXX062316) |          |                                                                                                    | 0x23                | 0x16               | 0xXX                     | 0x06                 |

| Туре                                         | Taille           | Désignation                                                                                    | Exemple                                                                 |                     |                   |                     |                     |  |
|----------------------------------------------|------------------|------------------------------------------------------------------------------------------------|-------------------------------------------------------------------------|---------------------|-------------------|---------------------|---------------------|--|
| Numéro de série                              | 8 octets         | Classe (1 octet)<br>Gamme (1 octet)<br>Année (2 octets)<br>Mois (1 octet)<br>Numéro (3 octets) | '3' (0x33)<br>'F' (0x46)<br>13 (0x000D)<br>8 (0x08)<br>98765 (0x0181CD) |                     |                   |                     |                     |  |
| Format                                       |                  |                                                                                                |                                                                         |                     |                   |                     |                     |  |
| Octet 2 (gamme)                              | Octet 1 (classe) | Octet 4 (année)                                                                                | Octet 3<br>(année)                                                      | Octet 6<br>(numéro) | Octet 5<br>(mois) | Octet 8<br>(numéro) | Octet 7<br>(numéro) |  |
| 0x46                                         | 0x33             | 0x00                                                                                           | 0x0D                                                                    | 0xCD                | 0x08              | 0x01                | 0x81                |  |
| Exemple avec 3F13898765 : 0x0181CD08000D4633 |                  |                                                                                                |                                                                         |                     |                   |                     |                     |  |

### Etat des alarmes et relais - Code Modbus 7000

Codé sur 4 octets (U32)

| Octet 2    | Octet 1    |                |        |        |        |  |  |  |
|------------|------------|----------------|--------|--------|--------|--|--|--|
| b8 – b15   | b7 – b4    | b3 b2 b1 b0    |        |        |        |  |  |  |
| Inutiliaáa | Inutiliada | Voie 4         | Voie 3 | Voie 2 | Voie 1 |  |  |  |
| muunses    | mumses     | Etat d'alarme* |        |        |        |  |  |  |

(°)1 : la voie est en état d'alarme / 0 : la voie n'est pas en état d'alarme

| Octet 4      |            |            |            |            |            |             | Octet 3     |             |             |
|--------------|------------|------------|------------|------------|------------|-------------|-------------|-------------|-------------|
| b31 –<br>b28 | b27        | b26        | b25        | b24        | b23 – b20  | b19         | b18         | b17         | b16         |
| Inutilisés   | Relais 4** | Relais 3** | Relais 2** | Relais 1** | Inutilisés | Alarme 4*** | Alarme 3*** | Alarme 2*** | Alarme 1*** |

(\*\*)1 : l'alarme est activée / 0 : l'alarme est désactivée

(\*\*\*)1 : le relais est déclenché / 0 : le relais n'est pas déclenché

Valeurs (réel) – Code Modbus : 7010 (voie 1) •

- 7040 (voie 2)
- 7070 (voie 3) 7100 (voie 4)

• Nombre de digits après la virgule (U8) – Code Modbus : 7020 (voie 1)

7050 (voie 2) 7080 (voie 3)

- 7110 (voie 4)
- Unité (U8) Code Modbus : 7030 (voie 1) 7060 (voie 2) 7090 (voie 3) 7120 (voie 4)

#### Liste des unités :

| Domaine     | Unité  | Valeur | Domaine    | Unité  | Valeur |
|-------------|--------|--------|------------|--------|--------|
|             | Aucune | 0      |            | Aucune | 0      |
| Tompáratura | °C     | 16     |            | m/s    | 64     |
| remperature | °F     | 17     | Vitesse    | fpm    | 65     |
|             | %HR    | 32     |            | km/h   | 66     |
|             | g/kg   | 33     |            | m³/h   | 80     |
|             | Kj/KG  | 34     |            |        |        |
| Uveremétrie | °C td  | 35     | Débit      | l/s    | 81     |
| пудготтетте | °F td  | 36     |            | cfm    | 82     |
|             |        |        |            | m³/s   | 83     |
|             | °C Tw  | 37     | Combustion | ppm    | 112    |
|             | °F Tw  | 38     |            |        |        |
|             | kPa    | 50     |            |        |        |
|             | inWg   | 51     |            |        |        |
|             | hPa    | 52     |            |        |        |
| Dragoion    | mbar   | 53     |            |        |        |
| Pression    | mmHg   | 54     |            |        |        |
|             | mmH2O  | 55     |            |        |        |
|             | daPa   | 56     |            |        |        |
|             | Pa     | 57     |            |        |        |

#### Tableau « Enumérations » :

| Valeurs correspondantes |              | 0                | 1          | 2             | 3                                            | 4                        | 5            | 6         | 7      |
|-------------------------|--------------|------------------|------------|---------------|----------------------------------------------|--------------------------|--------------|-----------|--------|
|                         |              |                  |            |               |                                              |                          |              |           |        |
| Durée Rétro-éclaira     | ge           | Off              | 10s        | 30s           | 60s                                          | 60s Permanent Inutilisés |              |           |        |
| Période graphique       |              | 3 mn             | 15 mn      | 30 mn         | 1 heure 3 heures 6 heures 12 24<br>heures he |                          | 24<br>heures |           |        |
| Langue                  |              | Français         | Anglais    | Troisième Ing | Inutilisés                                   |                          |              |           |        |
| Format Date             |              | dd-mm-yyyy       | mm-dd-yyyy | yyyy-mm-dd    | Inutilisés                                   |                          |              |           |        |
| Format heure            |              | 24H              | 12H        |               |                                              | Inutilisés               |              |           |        |
| Modbus                  | Vitesse com  | 2400             | 4800       | 9600          | 19200                                        | 38400                    | 115200       | Inuti     | ilisés |
| Canal x                 | Unité        | Voir liste unité |            |               |                                              |                          |              |           |        |
| Canal x                 | Capteur      | aucun            | sonde 1    | sonde 2       | module                                       |                          | Inutilisé    | S         |        |
| Sortie x                | Туре         | 4 - 20 mA        | 0 - 20 mA  | 0 - 10 V      | 0 - 5 V                                      | 0 - 1 V                  | I            | nutilisés |        |
| Sortie x                | Diagnostique | Désactivé        | 0%         | 50%           | 100%                                         |                          | I            | nutilisés |        |
| Entrée x                | Туре         | 4 - 20 mA        | 0 - 20 mA  | 0 - 10 V      | 0 - 5 V                                      | 0 - 1 V                  | lı           | nutilisés |        |

| Alarme x     | Mode                         | Désactivée    | Front montant | Front descendant | Surveillance | Etat capteur | Inu        | utilisés   |
|--------------|------------------------------|---------------|---------------|------------------|--------------|--------------|------------|------------|
| Alarme x     | Sécurité                     | Négative      | Positive      |                  |              | Inutilisés   |            |            |
| Relais x     | Sélection                    | OFF           | ON            | Alarme 1         | Alarme 2     | Alarme 3     | Alarme 4   | Inutilisés |
| Compensation | Température :<br>Unité       | °C            | °F            | Inutilisés       |              |              |            |            |
| Compensation | Température :<br>Mode        | Valeur        | Thermocouple  | Sonde N°1        |              | Inuti        | lisés      |            |
| Compensation | Pression :<br>Unité          | hPa           | mbar          | mmHg             | m (alt)      |              | Inutilisés |            |
| Compensation | Valeurs<br>normatives        | Aucune        | DIN1343       | ISO2533          |              | Inuti        | lisés      |            |
| Débit        | Unité pression<br>pour débit | Pa            | mmH2O         | inWg             | mbar         |              | Inutilisés |            |
| Moy. Mesure  | Elément<br>déprimogène       | Pitot L       | Pitot S       | Aile Débimo      | Facteur      |              | Inutilisés |            |
| Section      | Туре                         | Rectangulaire | Circulaire    | Coefficient      |              | Inuti        | lisés      |            |
| Section      | Unité                        | mm            | inch          |                  |              | Inutilisés   |            |            |

# 3. Configurer le capteur

# 3.1. Modifier le code de sécurité

Pour configurer le capteur, et par mesure de sécurité, il faut au préalable saisir un code de sécurité. Par défaut, ce code de sécurité est **0101**.

- Brancher le capteur.
- > Attendre la fin de la phase d'initialisation.
- Appuyer sur la touche OK. L'écran du capteur affiche « Code? » avec « 0000 » en dessous.
- > Appuyer sur OK pour passer au deuxième 0.
- > Appuyer sur la touche Haut pour afficher 1 puis appuyer sur OK.
- > Appuyer sur OK pour passer au quatrième 0.
- Appuyer sur la touche Haut pour afficher 1 puis appuyer sur OK. L'écran de configuration apparaît.

Cet écran permet de régler :

- l'appareil
- les voies
- les sorties analogiques
- les alarmes
- les relais
- le paramétrage
- les options

Si un mauvais code est entré, le message **« Code erroné »** s'affiche. Appuyer sur OK pour revenir à l'écran de mesure puis appuyer sur la touche OK pour entrer le code à nouveau.

# 3.2. Régler les paramètres de l'appareil

Cette partie permet de régler :

- l'écran : contraste et rétro-éclairage
- la période graphique : X dernières minutes pendant lesquelles le capteur affiche graphiquement les valeurs mesurées
- la langue : français ou anglais
- la date et l'heure
- le bip des touches
- le verrouillage du clavier
- le code de sécurité : modifier le code d'accès
- le retour à la configuration usine
- le Modbus
- l'Ethernet
- Informations : avoir accès aux informations du capteur et des sondes connectées
- > Entrer le code de sécurité puis appuyer sur OK.
- Appuyer sur OK sur la ligne « Appareil ». L'écran permettant de configurer l'appareil s'affiche.

#### 3.2.1 Régler l'écran

- > Appuyer sur OK sur la ligne « Ecran ».
- > Appuyer sur OK sur la ligne « Contraste » pour régler le contraste entre 0 et 3.
- > Aller sur la ligne « Rétro-éclairage » avec la touche bas puis appuyer sur OK.
- > Appuyer sur OK sur la ligne « Durée » puis sélectionner la durée du rétro-éclairage avec les touches haut et bas :
  - ON : rétro-éclairage permanent
  - 10 sec, 30 sec ou 1 min : le rétro-éclairage s'éteint dès que le temps sélectionné est écoulé
  - OFF : rétro-éclairage désactivé
- > Appuyer sur OK pour valider.
- > Appuyer sur la touche du bas puis sur OK sur la ligne « Luminosité ».
- Régler la luminosité entre 0 et 10 avec les touches haut et bas.
- Appuyer sur OK pour valider.
- > Appuyer sur Esc jusqu'à revenir à l'écran de configuration de l'appareil.

#### 3.2.2 Régler la période graphique

- > Appuyer sur OK sur la ligne « Période graphique ».
- Utiliser les flèches haut et bas pour sélectionner le temps souhaité puis appuyer sur OK pour valider. Exemple : si 15 min est choisi, le capteur affichera graphiquement les valeurs mesurées pendant les 15 dernières minutes.

#### 3.2.3 Régler la langue

- > Appuyer sur OK sur la ligne « Langue ».
- Sélectionner la langue avec les touches haut et bas : français ou anglais.
- > Appuyer sur OK pour valider.

#### 3.2.4 Régler la date et l'heure

- Appuyer sur OK sur la ligne « Date-heure ». L'appareil affiche l'écran «Date-heure ».
- > Appuyer sur OK sur la ligne « Date » puis sélectionner avec les touches haut et bas le format de la date :
  - JJ/MM/AAAA : jour/mois/année
  - MM/JJ/AAAA : mois/jour/année
  - AAAA/MM/JJ : année/mois/jour
- > Appuyer sur OK.
- > Aller sur le chiffre à modifier avec les touches haut/bas/gauche/droite puis appuyer sur OK.
- > Entrer le chiffre souhaité avec les touches haut/bas/gauche/droite puis appuyer sur OK.
- Une fois les réglages effectués, appuyer sur la touche Esc pour valider la date et l'heure et revenir à l'écran de configuration de l'appareil.

#### 3.2.5 Activer /désactiver le bip des touches

- > Appuyer sur OK sur la ligne « **Bip touches** ».
- > Sélectionner « OUI » pour activer le bip des touches ou « NON » pour désactiver le bip des touches.
- > Appuyer sur OK.

#### 3.2.6 Verrouiller et déverrouiller le clavier

- > Appuyer sur OK sur la ligne « Verrouillage clavier ».
- Sélectionner « OUI » pour verrouiller le clavier puis appuyer sur OK. Un message apparaît indiquant que le clavier est bien verrouillé et l'appareil revient à l'écran de mesure.

Appuyer sur la touche OK pendant 6 s pour déverrouiller le clavier.

#### 3.2.7 Modifier le code de sécurité

> Appuyer sur OK sur la ligne « Code sécurité ».

Le message suivant s'affiche : « Modification code sécurité ? ».

- > Aller sur **« Continuer** » puis appuyer sur OK.
- Entrer le code actuel.
- Aller sur « Oui » puis appuyer sur OK pour confirmer le nouveau code. Le capteur affiche un message de confirmation de modification de code.
- Appuyer sur OK.

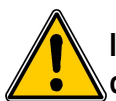

Il est conseillé de bien conservé le nouveau code créé car il ne sera plus possible d'accéder à la configuration du capteur avec le code 0101.

## 3.2.8 Remettre les paramètres d'usine

- > Appuyer sur OK sur la ligne « Retour config usine ».
- > Aller sur OUI puis appuyer sur OK pour confirmer le retour aux paramètres usine du capteur.

### 3.2.9 Paramétrer le modbus (option)

- > Appuyer sur OK sur la ligne « Modbus ».
- > Appuyer sur OK sur la ligne « **Numéro esclave** ».
- Entrer le numéro d'esclave avec les flèches haut et bas.
- > Appuyer sur OK pour valider.
- > Aller sur la ligne « Vitesse de communication » puis appuyer sur OK.
- > Sélectionner la vitesse avec les flèche haut et bas puis appuyer sur OK.

Si l'option Modbus est choisie à la commande du capteur, le numéro d'esclave par défaut sera indiqué sur l'étiquette du numéro de série et la vitesse par défaut est de 19 200 bds.

## 3.2.10 Paramétrer la communication Ethernet (option)

- > Appuyer sur OK sur la ligne « Ethernet ».
- Appuyer sur OK sur la ligne « Adresse ». L'adresse est constituée de 4 groupes de chiffres.
- > Régler le 1<sup>er</sup> groupe avec les flèches puis appuyer sur OK.
- > Répéter la procédure pour les 3 groupes suivants.
- > Aller sur **« OK »** puis appuyer sur OK pour valider l'adresse.
- Appuyer sur OK sur la ligne « Masque ». Le masque est constitué de 4 groupes de chiffres.
- > Régler le 1<sup>er</sup> groupe avec les flèches puis appuyer sur OK.
- > Répéter la procédure pour les 3 groupes suivants.
- > Aller sur **« OK** » puis appuyer sur OK pour valider le masque.
- Appuyer sur OK sur la ligne « Passerelle». La passerelle est constituée de 4 groupes de chiffres.
- Régler le 1<sup>er</sup> groupe avec les flèches puis appuyer sur OK.
- > Répéter la procédure pour les 3 groupes suivants.
- > Aller sur « **OK** » puis appuyer sur OK pour valider la passerelle.
- > Appuyer sur OK sur la ligne « Port ».
- > Utiliser les flèches pour régler le port puis appuyer sur OK.

L'adresse Mac ne peut pas être modifiée car elle est liée à la carte Ethernet.

## 3.2.11 Accéder aux informations sur le capteur

Cette partie permet d'accéder aux informations concernant le capteur, les modules et les sondes.

Appuyer sur OK sur la ligne « Informations ». L'écran affiche un 1<sup>er</sup> écran avec les informations concernant le capteur (nom, numéro de série, date d'étalonnage).

- Appuyer sur la flèche droite. L'écran affiche les informations sur les sorties.
- Appuyer sur la flèche droite.
  L'écran affiche les informations sur les modules connectés.
- Appuyer sur la flèche droite. L'écran affiche les informations sur les sondes connectées.
- > Appuyer sur la touche Esc pour quitter l'écran d'informations.

# 3.3. Configurer les voies de mesures

Cette partie permet d'activer et d'attribuer à une sonde ou un module une voie de mesure.

Par défaut, les voies sont activées selon la configuration du capteur fourni. Cette configuration est indiquée sur l'étiquette située sur le côté du capteur.

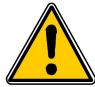

# Pour activer une voie, une sonde ou un module doit être connecté au minimum au capteur.

- > Appuyer sur la touche OK.
- > Entrer le code de sécurité puis appuyer sur OK.
- Aller sur la ligne « Voies » puis appuyer sur OK. Le capteur affiche les 4 voies disponibles.
- Aller sur la ligne de la voie à activer puis appuyer sur OK. Le capteur affiche « Sonde – Unité Off ».
- $\succ$  Appuyer sur OK.
- Sélectionner avec les flèches gauche et droite « Sonde 1 », « Sonde 2 » ou « Module » selon l'attribution souhaitée pour la voie.
  - Les unités disponibles de la sonde ou du module sélectionné apparaissent.
- Sélectionner l'unité souhaitée avec les flèches haut et bas puis appuyer sur OK. Le capteur affiche les caractéristiques de la voie :
  - le type de sonde (sonde1, sonde2 ou module) et son unité
  - le coefficient
  - l'offset
- > Modifier si nécessaire le coefficient et l'offset.

# 3.4. Configurer les sorties analogiques

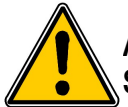

Au moins une voie doit être configurée (voir chapitre 3.3). Si aucune voie n'est configurée, le capteur indiquera que la configuration des sorties est impossible.

- > Appuyer sur la touche OK.
- Entrer le code de sécurité.

## 3.4.1 Sélectionner le type de sortie

- Aller sur la ligne « Sortie analogiques » puis appuyer sur OK. Le capteur affiche les sorties analogiques disponibles : par défaut, les sorties 1 et 2 sont disponibles. Les sorties 3 et 4 sont disponibles en option.
- > Aller sur la sortie à configurer avec les flèches haut et bas puis appuyer sur OK.
- Aller sur la ligne « Type » puis appuyer sur OK. Les différents type de sortie s'affichent : 4-20 mA, 0-20 mA, 0-10 V ou 0-5 V.
- > Aller sur le type de sortie souhaitée puis appuyer sur OK.

Le numéro de la sortie correspond au numéro de la voie affichée (ex : sortie 1 = voie1)

# 3.4.2 Régler l'échelle haute et l'échelle basse

- > Aller sur la ligne « Echelle basse » puis appuyer sur OK.
- Régler la valeur de l'échelle base : utiliser les flèches haut et bas modifier le digit et utiliser les flèches gauche et droite pour passer d'un digit à l'autre.
- > Appuyer sur la touche OK.
- > Aller sur la ligne « Echelle haute » puis appuyer sur OK.
- Régler la valeur de l'échelle haute : utiliser les flèches haut et bas modifier le digit et utiliser les flèches gauche et droite pour passer d'un digit à l'autre.

## 3.4.3 Faire un diagnostic des sorties

Le diagnostic des sorties permet de vérifier sur un multimètre, un régulateur ou un automate, le bon fonctionnement des sorties. Le capteur va générer une tension (entre 0 et 10 V) ou un courant (entre 0 et 20 mA) selon le réglage du type de sortie.

- Pour un signal de sortie en 0-10 V, le capteur générera 0 5 ou 10 V.
- Pour un signal de sortie en 0-5 V, le capteur générera 0 2.5 ou 5 V.
- Pour un signal de sortie en 4-20 mA, le capteur générera 4 12 ou 20 mA.
- Pour un signal de sortie en 0-20 mA, le capteur générera 0 10 ou 20 mA.

# Avant toute tentative de diagnostics des sorties, vérifier que les branchements et configurations du capteur soient opérationnels pour éviter d'endommager le capteur et le multimètre !

Choisir une voie pour le diagnostic des sorties. OUT1, OUT2, OUT3\* ou OUT4\* indiqués sur la carte électronique en dessous des borniers.

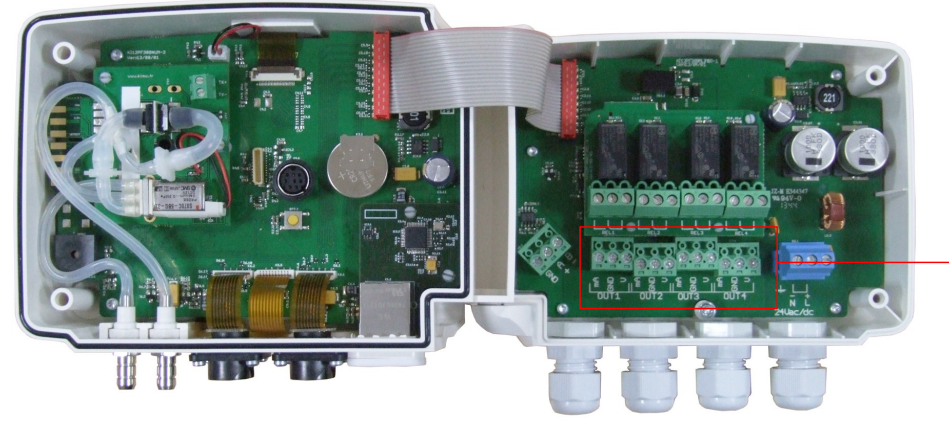

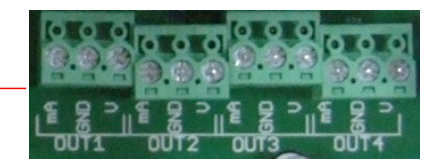

Brancher un appareil de mesure sur la sortie 1, 2, 3\* ou 4\*.

\* : sorties en option

Une fois le branchement de l'appareil de mesure au capteur effectué, vous allez pouvoir diagnostiquer les sorties analogiques sur plusieurs points de contrôle :

> Aller sur la ligne « **Diagnostic** » puis appuyer sur OK.

Selon le type de sortie, le capteur affiche les sorties qu'il générera.

> Utiliser les flèches haut et bas pour aller d'un point à générer à un autre.

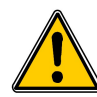

Si des écarts importants (>0.05 V ou >0.05mA) entre le signal émis par le capteur et la valeur affichée par l'appareil de mesure sont constatés, nous vous prions de bien vouloir nous retourner l'appareil. 3.5. Configurer les alarmes

Cette partie permet d'activer et de définir les conditions d'alarmes sur une ou plusieurs voies.

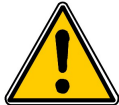

Au moins une voie doit être configurée (voir chapitre 3.3).

Si aucune voie n'est configurée, le capteur indiquera que la configuration des alarmes est impossible.

Appuyer sur la touche OK.

- > Entrer le code de sécurité puis appuyer sur OK.
- Aller sur la ligne « Alarmes » puis appuyer sur OK. L'appareil affiche les 4 alarmes : « Alarme 1 », « Alarme 2 », « Alarme 3 » et « Alarme 4 ».

#### 3.5.1 Sélectionner le mode d'alarme

- > Aller sur la ligne de l'alarme à configurer puis appuyer sur OK.
- Appuyer sur OK sur la ligne « Mode ». Le capteur affiche les différents modes disponibles :
  - Aucun
  - Front montant
  - Front descendant
  - Surveillance
  - Etat capteur
- Aller sur le mode souhaité avec les flèches haut et bas puis appuyer sur OK.

Détails des modes d'alarmes disponibles :

- Front montant (1 seuil) : l'alarme se déclenche quand la mesure passe au-dessus du seuil et s'arrête quand elle repasse au-dessous du seuil.
- Front descendant (1 seuil) : l'alarme se déclenche quand la mesure passe au-dessous du seuil et s'arrête quand elle repasse au-dessus du seuil.
- Surveillance (2 seuils) : l'alarme se déclenche quand la mesure est au-dessus du seuil haut et en dessous du seuil bas définis.
- Etat capteur : l'alarme se déclenche selon des conditions définies (température ambiante élevée\*, erreur mémoire...)

\*uniquement avec le module de pression

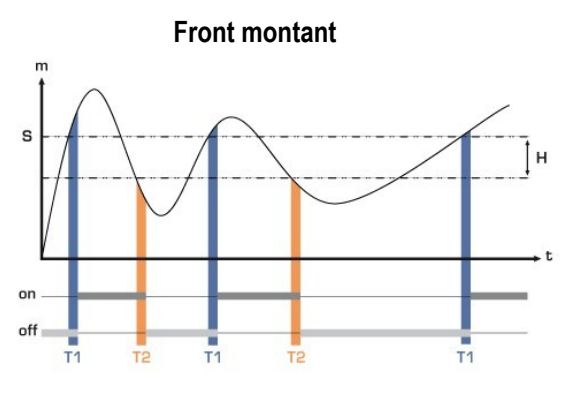

Mesure (m) > Seuil (S) pendant la temporisation T1  $\rightarrow$  Activation de l'alarme.

Mesure (m) < Seuil (S) - Hystérésis (H) pendant la temporisation T2  $\rightarrow$  Désactivation de l'alarme.

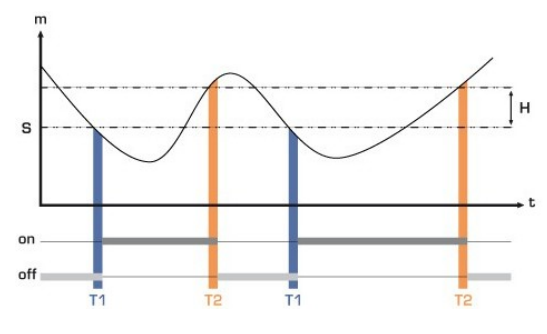

Mesure (m) < Seuil (S) pendant la temporisation T1  $\rightarrow$  Activation de l'alarme. Mesure (m) > Seuil (S) + Hystérésis (H) pendant la temporisation T2  $\rightarrow$  Désactivation de l'alarme.

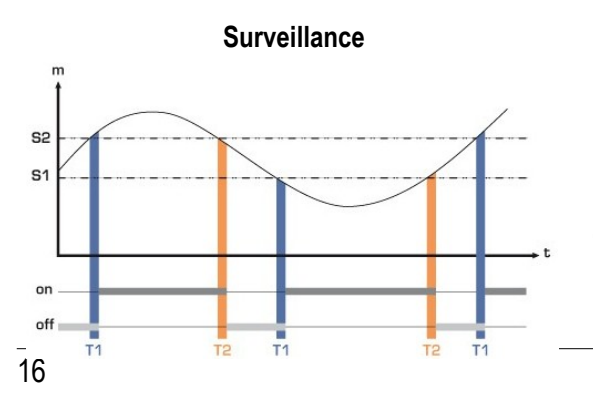

L'alarme se déclenche lorsque la mesure est en dehors du seuil haut et du seuil bas.

#### Front descendant

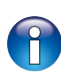

Lorsqu'une alarme sonore se déclenche, il est possible de l'acquitter en appuyant sur la touche OK du capteur : le son, s'il est activé, se coupe et la valeur affichée clignote pendant la durée de l'acquittement (de 0 à 60 minutes). A la fin de la durée de l'acquittement, si le capteur est toujours en alarme, le son se réactive.

### 3.5.2 Configurer l'alarme en mode front montant ou front descendant

Le mode d'alarme « Front montant » ou « Front descendant » est sélectionnée.

- > Aller sur la ligne « **Configuration** » puis appuver sur OK.
- > Appuyer sur OK sur la ligne « Voie » et sélectionner la voie sur laquelle l'alarme sera active.
- Appuyer sur OK pour valider.
- Aller sur la ligne « Seuil » puis appuyer sur OK.
- > Utiliser les flèches haut/bas/qauche/droite pour entrer un seuil puis appuyer sur OK.
- > Aller sur la ligne « **Hystérésis** » puis appuver sur OK.
- > Utiliser les flèches haut/bas/gauche/droite pour entrer la valeur de l'hystérésis puis appuyer sur OK.
- > Aller sur la ligne « **Tempo Seuil** » puis appuyer sur OK.
- > Utiliser les flèches haut/bas/gauche/droite pour entrer la valeur de temporisation du seuil en seconde puis appuyer sur OK (cette valeur est comprise en 0 et 600 s).
- > Aller sur la ligne « Tempo Hystérésis » puis appuyer sur OK.
- Utiliser les flèches haut/bas/gauche/droite pour entrer la valeur de temporisation de l'hystérésis en seconde puis appuyer sur OK (cette valeur est comprise en 0 et 600 s).
- Aller sur la ligne « Alarme sonore » puis appuyer sur OK.
- Sélectionner « OUI » pour activer l'alarme sonore ou « NON » pour ne pas l'activer puis appuyer sur OK.
- Aller sur la ligne « Durée de l'acquittement » puis appuyer sur OK.
- > Utiliser les flèches haut/bas/gauche/droite pour entrer la valeur de l'acquittement de l'alarme en minute puis appuyer sur OK (cette valeur est comprise en 0 et 60 minutes).

#### 3.5.3 Configurer l'alarme en mode surveillance

Le mode d'alarme « Surveillance » est sélectionnée.

- > Aller sur la ligne « **Configuration** » puis appuyer sur OK.
- > Sélectionner la voie sur laguelle l'alarme sera active sur la ligne « Voie » puis appuyer sur OK.
- > Aller sur la ligne « **Seuil 1** » puis appuyer sur OK.
- Utiliser les flèches haut/bas/gauche/droite pour entrer le seuil 1 puis appuyer sur OK.
- > Aller sur la ligne « Seuil 2 » puis appuver sur OK.
- > Utiliser les flèches haut/bas/gauche/droite pour entrer le seuil 2 puis appuyer sur OK.
- > Aller sur la ligne « **Tempo 1** » puis appuyer sur OK.
- > Utiliser les flèches haut/bas/gauche/droite pour entrer la valeur de temporisation de la mise en alarme en seconde puis appuver sur OK (cette valeur est comprise en 0 et 600 s).
- Aller sur la ligne « Tempo 2 » puis appuyer sur OK.
- > Utiliser les flèches haut/bas/gauche/droite pour entrer la valeur de temporisation de la remise en état normal en seconde puis appuyer sur OK (cette valeur est comprise en 0 et 600 s).
- > Aller sur la ligne « Alarme sonore » puis appuyer sur OK.
- > Sélectionner « OUI » pour activer l'alarme sonore ou « NON » pour ne pas l'activer puis appuyer sur OK.
- > Aller sur la ligne « Durée de l'acquittement » puis appuyer sur OK.
- > Utiliser les flèches haut/bas/gauche/droite pour entrer la valeur de l'acquittement de l'alarme en minute puis appuyer sur OK (cette valeur est comprise en 0 et 60 minutes).

### 3.5.4 Configurer l'alarme en mode Etat capteur

Le mode d'alarme « Etat capteur » est sélectionnée.

- > Aller sur la ligne « **Configuration** » puis appuver sur OK.
- > Appuyer sur OK sur la ligne « Sélection des conditions ».

Le capteur affiche la liste des conditions d'alarmes :

- Température ambiante trop haute\*
- Température ambiante trop basse\*
- Erreur mémoire
- Erreur module pression\*
- Erreur sonde 1
- Erreur sonde 2
- Valeur pression trop haute\*
- Aller sur la condition d'alarme avec les flèche haut et bas puis appuyer sur OK pour sélectionner la condition. La condition d'alarme est cochée.

Utiliser la flèche droite pour accéder à la 2ème page des conditions et utiliser la flèche gauche pour revenir à la 1ère page.

- Appuyer sur Esc lorsque les conditions souhaitées ont été sélectionnées. Un message demandant de sauvegarder s'affiche.
- > Aller sur OUI puis appuyer sur OK.
- > Aller ensuite sur la ligne « Alarme sonore » puis appuyer sur OK.
- Sélectionner « OUI » pour activer l'alarme sonore ou « NON » pour ne pas l'activer puis appuyer sur OK.
- > Aller ensuite sur la ligne « **Durée de l'acquittement** » puis appuyer sur OK.
- Utiliser les flèches haut/bas/gauche/droite pour entrer la valeur de l'acquittement de l'alarme en minute puis appuyer sur OK (cette valeur est comprise en 0 et 60 minutes).

\*Uniquement disponible avec le module de pression

1

L'alarme doit être configuré entièrement pour être active (par exemple, ne pas laisser « --- » en face d'une temporisation, d'un seuil...).

## 3.5.5 Configurer les relais (option)

- > Appuyer sur la touche OK.
- Entrer le code de sécurité.
- Aller sur la ligne « Relais » puis appuyer sur OK. L'appareil affiche les 4 relais : « Relais 1 », « Relais 2 », « Relais 3 » et « Relais 4 ».
- Sélectionner le relais à configurer puis appuyer sur OK.
- > Appuyer sur OK sur la ligne « Sélection ».
- Sélectionner « ON », « OFF » ou « Alarme 1, 2, 3 ou 4 » avec les flèches haut et bas puis appuyer sur OK :
  - « ON » est sélectionné : le relais est connecté. Cela permet également de faire un test du relais.
  - « OFF » sélectionné : le relais est désactivé.
  - « Alarme 1, 2, 3 ou 4 » sélectionné : le déclenchement du relais est attribué à une alarme précédemment configurée.
- > Aller sur la ligne « Sécurité » puis appuyer sur OK.

Les sorties relais sont, par défaut, en **sécurité négative** : le relais est **excité** pendant une condition d'alarme. Via le clavier, il est possible de permuter les relais en **sécurité positive** : le relais est **désexcité** pendant une condition d'alarme ou une coupure de courant.

Sélectionner « **Positif** » ou « **Négatif** » avec les flèches haut et bas puis appuyer sur OK.

Pour activer les relais en fonction des alarmes, ces dernières doivent être configurées entièrement.

# 3.6. Paramétrer les sondes, les modules et les valeurs normatives

Cette partie permet de régler les paramètres suivants :

 pour une sonde de vitesse et débit (fil chaud ou hélice) : le type de section, le facteur de correction, l'intégration en vitesse et la compensation en pression atmosphérique (uniquement disponible pour les sondes fil chaud).

- pour un module de pression : la vitesse et le débit (si l'option est activée), l'intégration en pression, le mode de purge et la durée de l'autozéro.
- Pour une sonde CO<sub>2</sub> : la compensation en pression atmosphérique.
- **Pour une sonde hygro/température :** la compensation en pression atmosphérique pour les calculs de psychrométrie.

### 3.6.1 Paramétrer une sonde de vitesse et débit

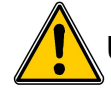

Une sonde de vitesse/débit doit être connectée au capteur.

#### Sélectionner le type de section :

- > Appuyer sur la touche OK.
- > Entrer le code de sécurité puis appuyer sur OK.
- > Aller sur la ligne « Paramétrage » puis appuyer sur OK.
- > Aller sur « Sonde 1 » ou « Sonde 2 » (suivant là où est connectée la sonde de vitesse/débit) puis appuyer sur OK.
- > Aller sur la ligne « Type de section » puis appuyer sur OK.

#### Pour une section rectangulaire :

- Sélectionner « Rectangulaire » avec les flèches haut et bas puis appuyer sur OK. L'appareil affiche les réglages nécessaires à effectuer pour une section rectangulaire.
- > Appuyer sur OK sur la ligne « Unité » puis sélectionner « mm » ou « inch » avec les flèches haut et bas.
- > Appuyer sur OK.
- > Aller sur la ligne « Longueur » puis appuyer sur OK.
- > Utiliser les flèches haut/bas/gauche/droite pour entrer la longueur de la section puis appuyer sur OK.
- > Aller sur la ligne « Largeur » puis appuyer sur OK.
- > Utiliser les flèches haut/bas/gauche/droite pour entrer la largeur de la section puis appuyer sur OK.

La longueur et la largeur de la section doivent être compris entre 1 et 3000 mm.

#### Pour une section circulaire :

- Sélectionner « Circulaire » avec les flèches haut et bas puis appuyer sur OK. L'appareil affiche les réglages nécessaires à effectuer pour une section circulaire.
- > Appuyer sur OK sur la ligne « Unité » puis sélectionner « mm » ou « inch » avec les flèches haut et bas.
- > Appuyer sur OK.
- > Aller sur la ligne « Diamètre » puis appuyer sur OK.
- > Utiliser les flèches haut/bas/gauche/droite pour entrer le diamètre de la section puis appuyer sur OK.

#### Le diamètre de la section doit être compris entre 1 et 3000 mm.

Entrer un facteur de correction : le coefficient de correction permet d'ajuster le capteur en fonction des données de vitesse de l'installation.

Comment le calculer ? Par exemple, la vitesse dans votre section est égal à 17 m/s et le capteur indique 16.6 m/s. Le coefficient à appliquer est de 17 / 16,6 soit 1.024.

- > Appuyer sur la touche OK.
- > Entrer le code de sécurité puis appuyer sur OK.
- > Aller sur la ligne « Paramétrage » puis appuyer sur OK.
- > Aller sur « Sonde 1 » ou « Sonde 2 » (suivant là où est connectée la sonde de vitesse/débit) puis appuyer sur OK.
- > Aller sur la ligne « Facteur de correction » puis appuyer sur OK.
- > Utiliser les flèches haut/bas/gauche/droite pour entrer un facteur de correction puis appuyer sur OK.

Le facteur de correction doit être compris entre 0.2 et 2.

**Entrer une intégration en vitesse** : l'élément de mesure de la vitesse des capteurs est très sensible et très réactif aux changements de vitesse. Lors de mesures sur un réseau aéraulique instable, la mesure de vitesse devient illisible. Le coefficient d'intégration (de 0 à 9) permet alors de lisser la mesure de vitesse afin d'éviter les variations intempestives et permettre l'exploitation d'une mesure plus stable.

Nouvelle valeur affichée = [((10 - Coef.) x Nvlle Valeur) + (Coef. x Ancienne Valeur)] /10

Exemple : C310 avec fil chaud (0-30 m/s) - Mesure actuelle : 2 m/s - Nouvelle mesure : 8 m/s

La source de vitesse étant instable, l'utilisateur choisit une intégration forte. Intégration : 7. La variation est inférieure à 10 m/s, on applique donc la formule de calcul d'intégration.

**Prochaine mesure affichée :** ((2 \* 8) + (7 \* 2))/10 = 3 m/s.

- Appuyer sur la touche OK.
- > Entrer le code de sécurité puis appuyer sur OK.
- > Aller sur la ligne « Paramétrage » puis appuyer sur OK.
- > Aller sur « Sonde 1 » ou « Sonde 2 » (suivant là où est connectée la sonde de vitesse/débit) puis appuyer sur OK.
- > Aller sur la ligne « Intégration vitesse » puis appuyer sur OK.
- > Utiliser les flèches haut et bas pour sélectionner une intégration en vitesse puis appuyer sur OK.

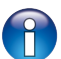

L'intégration en vitesse doit être compris entre 0 et 9.

### 3.6.2 Paramétrer une sonde CO<sub>2</sub> ou une sonde de température/hygrométrie

# Une sonde de CO<sub>2</sub> ou une sonde de température/hygrométrie doit être connectée au capteur.

#### Régler la compensation en pression atmosphérique :

- > Appuyer sur la touche OK.
- > Entrer le code de sécurité puis appuyer sur OK.
- > Aller sur la ligne « Paramétrage » puis appuyer sur OK.
- > Aller sur « Sonde 1 » ou « Sonde 2 » (suivant là où est connectée la sonde CO<sub>2</sub>) puis appuyer sur OK.
- > Aller sur la ligne « **Compensation** » puis appuyer sur OK.
- > Aller sur la ligne « Pression atmo » puis sélectionner l'unité avec les touches haut et bas.
- > Appuyer sur OK.
- > Saisir une valeur. Cette valeur doit être comprise entre :
  - 0 et 4000 hPa
  - 0 et 4000 mbar
  - 0 et 3000.24 mmHg
  - 0 et 10 000 m (altitude)

#### 3.6.3 Paramétrer un module

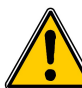

Un module en pression doit être connecté au capteur. Pour les réglages en vitesse/débit, l'option « Vitesse/débit » doit être activée.

#### Sélectionner le moyen de mesure :

- > Appuyer sur la touche OK.
- > Entrer le code de sécurité puis appuyer sur OK.
- > Aller sur la ligne « Paramétrage » puis appuyer sur OK.
- > Aller sur « Module » puis appuyer sur OK.
- > Aller sur la ligne « Vitesse/débit » puis appuyer sur OK.
- > Appuyer sur OK sur la ligne « Moyen de mesure » puis utiliser les flèches haut et bas pour sélectionner :
  - le tube de Pitot L (coefficient : 1.0015)
  - le tube de Pitot S (coefficient : 0.84)
  - l'aile débimo (coefficient : 0.8165)
  - le coefficient de l'élément (coefficient libre)
- > Appuyer sur OK.

Sélectionner le type de section : 3 choix sont possibles : section rectangulaire, circulaire ou coefficient de débit.

- pour les sections rectangulaires et circulaires : voir chapitre 3.6.1
- pour le coefficient de débit :
  - > Appuyer sur OK sur la ligne « Type de section » puis sélectionner « Coeff de débit ».
  - Appuyer sur OK sur la ligne « Coefficient de débit » puis entrer le coefficient avec les flèches haut/bas/gauche/droite.
  - > Appuyer sur OK.
  - > Appuyer sur OK sur la ligne « Unité de référence » puis sélectionner l'unité avec les flèches haut et bas.
  - Appuyer sur OK.

Ce coefficient de débit permet de calculer un débit à partir de la pression. Il est indiqué par le fabricant qui fournit des bouches équipées de prises de pression (+ et -). A partir de la racine carrée de la pression mesurée (Delta P), et de ce coefficient, le débit sera obtenu. Débit =  $C_D x$ 

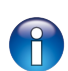

Le coefficient doit être compris entre 0.1 et 9999.9.

Les unités disponibles pour l'unité de référence sont : Pa, mmH2O, inWg et mbar.

**Régler le facteur de correction :** le coefficient de correction permet d'ajuster le capteur en fonction des données de vitesse de l'installation.

**Comment le calculer ?** Par exemple, la vitesse dans votre section est égal à 17 m/s et le capteur indique 16.6 m/s. Le coefficient à appliquer est de 17 / 16,6 soit 1.024

- Appuyer sur la touche OK.
- > Entrer le code de sécurité puis appuyer sur OK.
- > Aller sur la ligne « Paramétrage » puis appuyer sur OK.
- > Aller sur « **Module** » puis appuyer sur OK.
- > Aller sur la ligne « Facteur de correction » puis appuyer sur OK.
- > Utiliser les flèches haut/bas/gauche/droite pour entrer un facteur de correction puis appuyer sur OK.

Le facteur de correction doit être compris entre 0.2 et 2.

#### Valeurs normatives :

En mode débit, il est possible de convertir la mesure en valeurs normatives (ex : normo m3/h). La conversion peut se faire selon deux normes :

- DIN 1343 : 1013,325 hPa, 273,15 K (0°C)
- ISO 2533 : 1013,325 hPa, 288,15 K (15°C)

Régler la compensation en température et en pression atmosphérique : Il est possible de modifier la valeur de la compensation en température. En effet, la vitesse et le débit mesurés à l'aide d'un tube de Pitot et ou d'ailes Débimo (ou autres éléments déprimogènes) sont en fonction de la température d'utilisation. Il est donc nécessaire d'entrer la température d'utilisation afin d'obtenir des résultats plus cohérents. Il est possible de rentrer cette valeur manuellement ou alors d'utiliser une sonde thermocouple K pour une compensation en température automatique.

- > Appuyer sur la touche OK.
- > Entrer le code de sécurité puis appuyer sur OK.
- > Aller sur la ligne « Paramétrage » puis appuyer sur OK.
- > Aller sur « Module » puis appuyer sur OK.
- > Aller sur la ligne « Compensation » puis appuyer sur OK.
- > Appuyer sur OK sur la ligne « Température » puis sélectionner :
  - Saisie manuelle pour saisir manuellement une température : appuyer sur OK puis sélectionner l'unité (°C ou °F) puis saisir une valeur entre -50 et +50 °C.
  - Auto (thermocouple) : l'appareil prendra en compte la température mesurée par une sonde thermocouple connectée au module de pression
  - Auto (sonde 1) : l'appareil prendra en compte la température mesurée par une sonde de température connectée au capteur à l'emplacement « Sonde 1 ».

En mode automatique, si aucune sonde de température n'est connectée au capteur, la température utilisée pour la compensation sera celle saisie manuellement.

> Aller sur la ligne « Pression atmo » puis sélectionner l'unité avec les touches haut et bas.

- > Appuyer sur OK.
- > Saisir une valeur. Cette valeur doit être comprise entre :
  - 0 et 4000 hPa
  - 0 et 4000 mbar
  - 0 et 3000.24 mmHg
  - 0 et 10 000 m (altitude)

La pression atmosphérique par défaut est réglée à 1013.25 hPa.

#### Entrer une intégration en pression :

- > Appuyer sur la touche OK.
- > Entrer le code de sécurité puis appuyer sur OK.
- > Aller sur la ligne « Paramétrage » puis appuyer sur OK.
- > Aller sur « Module » puis appuyer sur OK.
- > Aller sur la ligne « Intégration pression » puis appuyer sur OK.
- > Utiliser les flèches haut et bas pour sélectionner une intégration en pression puis appuyer sur OK.

L'intégration en pression doit être compris entre 0 et 9.

**Entrer la temporisation entre deux autozéros :** Les capteurs de pression de la classe 310 possèdent une compensation en température du gain de 0 à 50°C et un processus d'autocalibration qui garantissent dans le temps une excellente stabilité et une parfaite fiabilité de la mesure en basse comme en haute échelle.

Principe de l'autocalibration : le micro-processeur du capteur pilote une électrovanne qui compense les éventuelles dérives de l'élément sensible au cours du temps. La compensation est assurée par l'ajustage permanent du zéro.

La mesure de pression différentielle ainsi réalisée est alors indépendante des conditions environnementales du capteur.

> Appuyer sur la touche OK.

- > Entrer le code de sécurité puis appuyer sur OK.
- > Aller sur la ligne « Paramétrage » puis appuyer sur OK.
- > Aller sur « Module » puis appuyer sur OK.
- > Aller sur la ligne « Auto-zéro » puis appuyer sur OK.
- Saisir une durée avec les flèches haut/bas/gauche/droite puis appuyer sur OK.

- La durée de l'auto-zéro doit être compris entre 0 et 60 minutes.

- La durée de l'autozéro par défaut est de 10 minutes.

Paramétrer le temps de purge : le mode purge permet de figer la mesure à l'affichage, bloquer les sorties analogiques et activer le relais 1 afin de commander un système de dépoussiérage d'un réseau aérolique et d'activer le relais 2 afin d'isoler le capteur.

Voici le déroulement détaillé du mode purge :

- 1 La mesure est figée
- 2 Attente de 3 secondes
- 3 Activation du relais 2 (isolation du capteur)
- 4 Attente du délai de temporisation (ex : 10 secondes)
- 5 Activation du relais 1 (envoi de l'air comprimé dans
- le réseau pour nettoyer l'installation)
- 6 Temps de purge (ex : 30 secondes)
- 7 Désactivation du relais 1 (arrêt de l'envoi d'air
- comprimé)
- 8 Attente du délai de temporisation (ex : 10 secondes)
- 9 Désactivation du relais 2
- 10 Attente de trois secondes
- 11 Rétablissement de la mesure

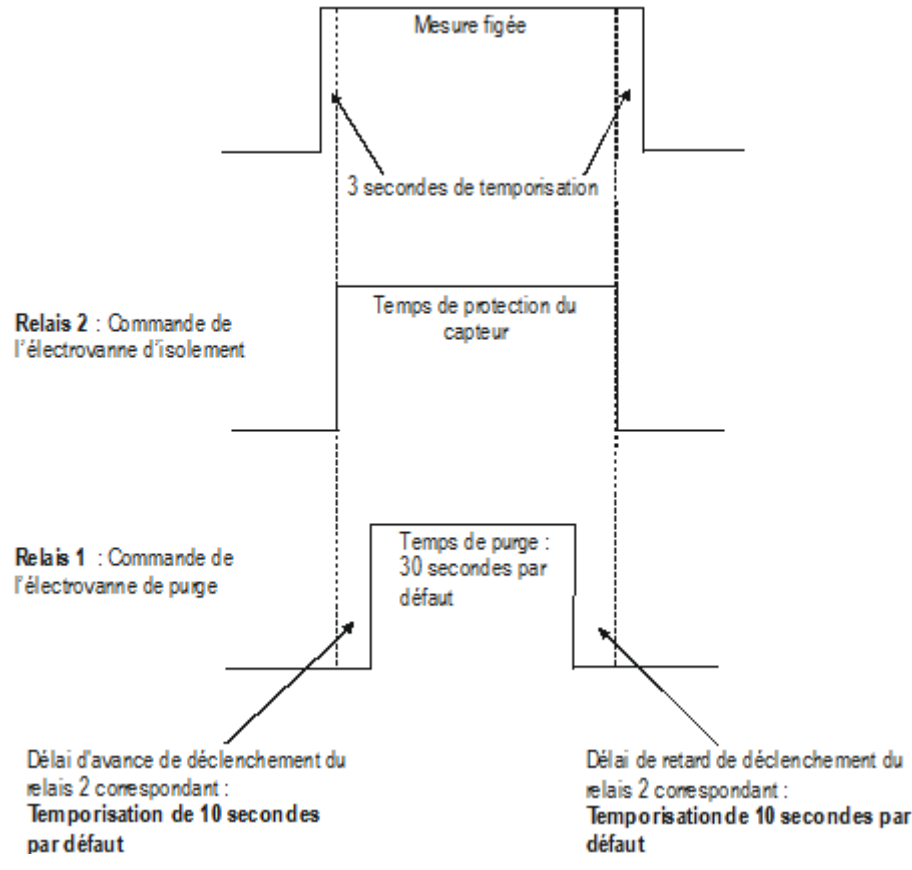

- > Appuyer sur la touche OK.
- > Entrer le code de sécurité puis appuyer sur OK.
- > Aller sur la ligne « Paramétrage » puis appuyer sur OK.
- > Aller sur « Module » puis appuyer sur OK.
- > Aller sur la ligne « Purge » puis appuyer sur OK.
- > Aller sur la ligne « **Mode** » puis appuyer sur OK.
- Sélectionner « Marche » avec la flèche bas puis appuyer sur OK.
- > Aller sur la ligne « Temps de purge » puis appuyer sur OK.
- > Définir le temps de purge avec les flèches haut/bas/gauche/droite puis appuyer sur OK pour valider.
- > Aller sur la ligne « Intervalle entre 2 purges » puis appuyer sur OK.
- > Définir l'intervalle entre 2 purges avec les flèches haut/bas/gauche/droite puis appuyer sur OK pour valider.
- > Aller sur la ligne « **Temporisation** » puis appuyer sur OK.
- > Définir la temporisation avec les flèches haut/bas/gauche/droite puis appuyer sur OK pour valider.
  - La durée du temps de purge doit être comprise entre 1 et 60 secondes.
  - La durée de l'intervalle entre 2 purges doit être comprise entre 1 et 9999 minutes.
  - La durée de la temporisation doit être comprise entre 1 et 60 secondes.

#### > Valeurs normatives

En mode débit, il est possible de convertir la mesure en valeurs normatives (ex : normo m3/h).

La conversion peut se faire selon deux normes :

- DIN 1343 : 1013,325 hPa, 273,15 K (0°C)
- ISO 2533 : 1013,325 hPa, 288,15 K (15°C)

# 3.7. Activer une option

Il est possible d'acheter une ou plusieurs options. L'entreprise Kimo fournira un code qui permet d'activer l'option souhaitée. Pour activer une option :

- > Allumer le capteur
- > Appuyer sur la touche OK.
- > Entrer le code de sécurité puis appuyer sur OK.
- > Aller sur la ligne « Option » puis appuyer sur OK.
- Aller sur la ligne de l'option souhaitée puis appuyer sur OK. Un message s'affiche demandant si vous souhaitez continuer dans l'activation de l'option.
- Aller sur « Continuer » puis appuyer sur OK. Le capteur demande un code d'activation.
- > Entrer le code d'activation fourni puis appuyer sur OK.

# 4. Description des fonctions et correspondance Modbus

# 4.1. Appareil

| Modbus | Type de registre | Description                     | Possibilités                                                 |
|--------|------------------|---------------------------------|--------------------------------------------------------------|
| 1000   | Numéro de série  | Numéro de série du<br>capteur   |                                                              |
| 1010   | Réel             | Version du firmware             |                                                              |
| 1020   | U32              | Identification appareil         |                                                              |
| 1030   | U32              | Identification sonde 1          |                                                              |
| 1040   | U32              | Identification sonde 2          |                                                              |
| 1050   | U32              | Identification module           |                                                              |
| 1100   | U8               | Contraste                       |                                                              |
| 1110   | Enumération      | Durée rétro-éclairage           | 0 : Off<br>1 : 10 s<br>2 : 30 s<br>3 : 60 s<br>4 : Permanent |
| 1120   | U8               | Valeur rétro-éclairage          |                                                              |
| 1150   | Enumération      | Période graphique               |                                                              |
| 1200   | Enumération      | Langue                          | 0 : Français<br>1 : Anglais<br>3 : 3ème langue               |
| 1300   | Date             | Date                            |                                                              |
| 1310   | Heure            | Heure                           |                                                              |
| 1320   | Enumération      | Format date                     |                                                              |
| 1330   | Enumération      | Format heure                    |                                                              |
| 1350   | Booléen          | Son                             |                                                              |
| 1400   | Booléen          | Verrouillage du clavier         | 0 : désactivé<br>1 : activé                                  |
| 1410   | U16              | Code de sécurité                |                                                              |
| 1500   | U8               | Numéro esclave<br>Modbus        | De 1 à 255                                                   |
| 1510   | Enumération      | Vitesse de communication Modbus | 2400 / 4800 / 9600/ 19200 / 38400 /<br>115200 bds            |
| 1600   | Booléen          | DHCP                            |                                                              |
| 1610   | -                | Adresse IP                      |                                                              |
| 1620   | -                | Masque                          |                                                              |
| 1630   | -                | Passerelle                      |                                                              |
| 1640   | -                | DNS                             |                                                              |
| 1650   | U16              | Port                            |                                                              |
| 1660   | -                | Adresse mac                     |                                                              |

| 1670 | -       | Adresse base                           |                               |
|------|---------|----------------------------------------|-------------------------------|
| 1700 | U32     | Option haute résolution<br>en pression | 0 : désactivée<br>1 : activée |
| 1710 | U32     | Option Modbus                          | 0 : désactivée<br>1 : activée |
| 1900 | Booléen | Retour configuration usine             |                               |

# 4.2. Voies

| Modbus | Type de registre | Description              | Possibilités                           |
|--------|------------------|--------------------------|----------------------------------------|
| 2000   | Enumération      | Choix unité de la voie 1 | Selon sonde et module                  |
| 2010   | Enumération      | Choix sonde ou module    | Sonde 1 / Sonde 2 / module / désactivé |
| 2100   | Enumération      | Choix unité de la voie 2 | Selon sonde et module                  |
| 2110   | Enumération      | Choix sonde ou module    | Sonde 1 / Sonde 2 / module / désactivé |
| 2200   | Enumération      | Choix unité de la voie 3 | Selon sonde et module                  |
| 2210   | Enumération      | Choix sonde ou module    | Sonde 1 / Sonde 2 / module / désactivé |
| 2300   | Enumération      | Choix unité de la voie 4 | Selon sonde et module                  |
| 2310   | Enumération      | Choix sonde ou module    | Sonde 1 / Sonde 2 / module / désactivé |

# 4.3. Sorties analogiques

| Modbus | Type de registre | Description                                                        |           | Possi        | bilités      |          |
|--------|------------------|--------------------------------------------------------------------|-----------|--------------|--------------|----------|
| 3000   | Enumération      | Choix sortie analogique de la voie 1                               | 4-20 mA / | 0-20 mA / 0  | )-10 V / 0-5 | V        |
| 3100   | Enumération      | Choix sortie analogique de la voie 2                               | 4-20 mA / | 0-20 mA / 0  | )-10 V / 0-5 | V        |
| 3200   | Enumération      | Choix sortie analogique de la voie 3                               | 4-20 mA / | 0-20 mA / 0  | )-10 V / 0-5 | V        |
| 3300   | Enumération      | Choix sortie analogique de la voie 4                               | 4-20 mA / | 0-20 mA / 0  | )-10 V / 0-5 | V        |
| 3010   | Enumération      | Diagnostic de la voie 1 : génération d'un                          | Géné      | ration selon | le signal de | e sortie |
|        |                  | courant ou d'une tension                                           | 0-10 V    | 0-5 V        | 0-20 mA      | 4-20 mA  |
|        |                  |                                                                    | 0 V       | 0 V          | 0 mA         | 4 mA     |
|        |                  |                                                                    | 5 V       | 2.5 V        | 10 mA        | 12 mA    |
|        |                  |                                                                    | 10 V      | 5 V          | 20 mA        | 20 mA    |
| 3110   | Enumération      | Diagnostic de la voie 2 : génération d'un courant ou d'une tension | Géné      | ration selon | le signal de | e sortie |
|        |                  |                                                                    | 0-10 V    | 0-5 V        | 0-20 mA      | 4-20 mA  |
|        |                  |                                                                    | 0 V       | 0 V          | 0 mA         | 4 mA     |
|        |                  |                                                                    | 5 V       | 2.5 V        | 10 mA        | 12 mA    |
|        |                  |                                                                    | 10 V      | 5 V          | 20 mA        | 20 mA    |
| 3210   | Enumération      | Diagnostic de la voie 3 : génération d'un                          | Géné      | ration selon | le signal de | e sortie |
|        |                  | courant ou d'une tension                                           | 0-10 V    | 0-5 V        | 0-20 mA      | 4-20 mA  |
|        |                  |                                                                    | 0 V       | 0 V          | 0 mA         | 4 mA     |
|        |                  |                                                                    | 5 V       | 2.5 V        | 10 mA        | 12 mA    |

| 3210 | Enumération              | Diagnostic de la voie 3 : génération d'un                             | Génération selon le signal de sortie |             |              |          |
|------|--------------------------|-----------------------------------------------------------------------|--------------------------------------|-------------|--------------|----------|
|      | courant ou d'une tension |                                                                       | 10 V                                 | 5 V         | 20 mA        | 20 mA    |
| 3310 | Enumération              | Diagnostic de la voie 4 : génération d'un<br>courant ou d'une tension | Génér                                | ation selon | le signal de | e sortie |
|      |                          |                                                                       | 0-10 V                               | 0-5 V       | 0-20 mA      | 4-20 mA  |
|      |                          |                                                                       | 0 V                                  | 0 V         | 0 mA         | 4 mA     |
|      |                          |                                                                       | 5 V                                  | 2.5 V       | 10 mA        | 12 mA    |
|      |                          |                                                                       | 10 V                                 | 5 V         | 20 mA        | 20 mA    |
| 3020 | Réel                     | Echelle basse voie 1                                                  | De -1999 à +9999 (selon sonde)       |             |              |          |
| 3030 | Réel                     | Echelle haute voie 1                                                  | De -1999 à +9999 (selon sonde)       |             |              |          |
| 3120 | Réel                     | Echelle basse voie 2                                                  | De -1999 à +9999 (selon sonde)       |             |              |          |
| 3130 | Réel                     | Echelle haute voie 2                                                  | De -1999 à +9999 (selon sonde)       |             |              |          |
| 3220 | Réel                     | Echelle basse voie 3                                                  | De -1999                             | à +9999 (se | elon sonde)  |          |
| 3230 | Réel                     | Echelle haute voie 3                                                  | De -1999                             | à +9999 (se | elon sonde)  |          |
| 3320 | Réel                     | Echelle basse voie 4                                                  | De -1999                             | à +9999 (se | elon sonde)  |          |
| 3330 | Réel                     | Echelle haute voie 4                                                  | De -1999                             | à +9999 (se | elon sonde)  |          |
| 3900 | Booléen                  | Mode Purge                                                            |                                      |             |              |          |
| 3910 | U16                      | Temps de purge                                                        | De 1 à 60                            | S           |              |          |
| 3920 | U16                      | Intervalle                                                            | De 1 à 999                           | 99 min      |              |          |
| 3930 | U8                       | Temporisation                                                         | De 1 à 60                            | S           |              |          |

# 4.4. Alarmes et relais

# 4.4.1 Alarme

|             | Мос         | dbus        |             | Type de registre | Description                   | Possibilités                                                                               |
|-------------|-------------|-------------|-------------|------------------|-------------------------------|--------------------------------------------------------------------------------------------|
| Alarme<br>1 | Alarme<br>2 | Alarme<br>3 | Alarme<br>4 |                  |                               |                                                                                            |
| 4000        | 4100        | 4200        | 4300        | Enumération      | Mode d'alarme                 | Aucun<br>Front montant<br>Front descendant<br>Surveillance<br>Etat capteur                 |
| 4010        | 4110        | 4210        | 4310        | U8               | Sélection Voie                | Voie 1<br>Voie 2<br>Voie 3                                                                 |
| 4020        | 4120        | 4220        | 4320        | Réel             | Réglage seuil 1               | Selon sonde connectée                                                                      |
| 4030        | 4130        | 4230        | 4330        | Réel             | Réglage seuil 2 ou hystérésis | Selon sonde connectée                                                                      |
| 4040        | 4140        | 4240        | 4340        | U16              | Réglage temporisation 1       | De 0 à 600 s                                                                               |
| 4050        | 4150        | 4250        | 4350        | U16              | Réglage temporisation 2       | De 0 à 600 s                                                                               |
| 4060        | 4160        | 4260        | 4360        | U32              | Condition (pour état capteur) | Température ambiante trop<br>haute<br>Température ambiante trop<br>basse<br>Erreur mémoire |

|      |      |      |      |         |                                     | Erreur module de pression<br>Erreur sonde 1<br>Erreur sonde 2<br>Valeur pression trop haute |
|------|------|------|------|---------|-------------------------------------|---------------------------------------------------------------------------------------------|
| 4080 | 4180 | 4280 | 4380 | Booléen | Alarme sonore                       | 1 : activée / 0 : désactivée                                                                |
| 4090 | 4190 | 4290 | 4390 | U8      | Durée d'acquittement de<br>l'alarme | De 0 à 60 minutes                                                                           |

### 4.4.2 Relais

| Modbus | Type de registre | Description        | Possibilités                                                                      |
|--------|------------------|--------------------|-----------------------------------------------------------------------------------|
| 4400   | Enumération      | Sélection relais 1 | 0 : Off<br>1 : On<br>2 : Alarme 1<br>3 : Alarme 2<br>4 : Alarme 3<br>5 : Alarme 4 |
| 4410   | Enumération      | Sécurité relais 1  | 0 : Négative<br>1 : Positive                                                      |
| 4500   | Enumération      | Sélection relais 2 | 0 : Off<br>1 : On<br>2 : Alarme 1<br>3 : Alarme 2<br>4 : Alarme 3<br>5 : Alarme 4 |
| 4510   | Enumération      | Sécurité relais 2  | 0 : Négative<br>1 : Positive                                                      |
| 4600   | Enumération      | Sélection relais 3 | 0 : Off<br>1 : On<br>2 : Alarme 1<br>3 : Alarme 2<br>4 : Alarme 3<br>5 : Alarme 4 |
| 4610   | Enumération      | Sécurité relais 3  | 0 : Négative<br>1 : Positive                                                      |
| 4700   | Enumération      | Sélection relais 4 | 0 : Off<br>1 : On<br>2 : Alarme 1<br>3 : Alarme 2<br>4 : Alarme 3<br>5 : Alarme 4 |
| 4710   | Enumération      | Sécurité relais 4  | 0 : Négative<br>1 : Positive                                                      |

# 4.5. Paramètres de mesure

| Modbus | Type de registre | Description                                   | Possibilités |
|--------|------------------|-----------------------------------------------|--------------|
| 5000   | U8               | Intégration de la mesure en pression (module) | De 0 à 9     |
| 5010   | U8               | Intégration de la mesure en vitesse (sonde 1) | De 0 à 9     |

| 5020 | U8      | Intégration de la mesure en pression (sonde 1) | De 0 à 9      |
|------|---------|------------------------------------------------|---------------|
| 5030 | U8      | Intégration de la mesure en vitesse (sonde 2)  | De 0 à 9      |
| 5050 | U8      | Intégration de la mesure en pression (sonde 2) | De 0 à 9      |
| 5100 | U8      | Temporisation entre deux autozéros             | De 0 à 60 min |
| 5110 | Booléen | Autozéro instantané                            |               |
| 5200 | Réel    | Coefficient voie 1                             | De 0.01 à 5   |
| 5300 | Réel    | Coefficient voie 2                             | De 0.01 à 5   |
| 5400 | Réel    | Coefficient voie 3                             | De 0.01 à 5   |
| 5500 | Réel    | Coefficient voie 4                             | De 0.01 à 5   |
| 5210 | Réel    | Offset voie 1                                  | Selon sonde   |
| 5310 | Réel    | Offset voie 2                                  | Selon sonde   |
| 5410 | Réel    | Offset voie 3                                  | Selon sonde   |
| 5510 | Réel    | Offset voie 4                                  | Selon sonde   |

# 4.6. Paramètres module de pression et sonde 1 et 2

# 4.6.1 Paramètre module de pression

| Modbus | Type de registre | Description                                            | Possibilités                                                 |
|--------|------------------|--------------------------------------------------------|--------------------------------------------------------------|
| 6000   | Enumération      | Unité compensation en température                      | 0:°C/1:°F                                                    |
| 6010   | Enumération      | Mode de température                                    | 0 : Valeur<br>1 : Thermocouple<br>2 : Sonde n°1              |
| 6020   | Réel             | Valeur de température en mode manuel                   | Entre -50 et +50 °C                                          |
| 6030   | Enumération      | Unité de compensation en pression<br>atmosphérique     | 0 : hPa<br>1 : mbar<br>2 : mmHg<br>3 : m (altitude)          |
| 6040   | Réel             | Valeur de la compensation en pression<br>atmosphérique | De 0 à 4000 hPa<br>De 0 à 4000 mbar<br>De 0 à 3000.24 mmHg   |
| 6050   | Réel             | Valeur de la compensation en altitude                  | De 0 à 10 000 m                                              |
| 6100   | Enumération      | Elément déprimogène                                    | 0 : Pitot L<br>1 : Pitot S<br>2 : Aile débimo<br>3 : Facteur |
| 6110   | Réel             | Valeur coefficient déprimogène                         |                                                              |
| 6120   | Réel             | Facteur de correction en vitesse                       | De 0.2 à 2                                                   |
| 6200   | Enumération      | Type de section                                        | 0 : Rectangulaire<br>1 : Circulaire<br>2 : Coefficient       |
| 6210   | Enumération      | Unité de la section                                    | 0 : mm<br>1 : inch                                           |
| 6220   | Réel             | Longueur                                               | De 1 à 3000 mm                                               |
| 6230   | Réel             | Largeur                                                | De 1 à 3000 mm                                               |

|      |             |                                          | 1                                           |
|------|-------------|------------------------------------------|---------------------------------------------|
| 6240 | Réel        | Diamètre                                 | De 1 à 3000 mm                              |
| 6250 | Réel        | Coefficient de débit                     | De 0.1 à 9999.9                             |
| 6260 | Enumération | Unité de pression / coefficient de débit | 0 : Pa<br>1 : mmH2O<br>2 : inWg<br>3 : mbar |

## 4.6.2 Paramètres sonde 1

| Modbus | Type de registre | Description                                         | Possibilités                                               |
|--------|------------------|-----------------------------------------------------|------------------------------------------------------------|
| 6330   | Enumération      | Unité compensation en pression atmosphérique        | 0 : hPa<br>1 : mbar<br>2 : mmHg<br>3 : m (altitude)        |
| 6340   | Réel             | Valeur de la compensation en pression atmosphérique | De 0 à 4000 hPa<br>De 0 à 4000 mbar<br>De 0 à 3000.24 mmHg |
| 6350   | Réel             | Valeur de la compensation en altitude               | De 0 à 10 000 m                                            |
| 6420   | Réel             | Facteur de correction en vitesse                    | De 0.2 à 2                                                 |
| 6500   | Enumération      | Type de section                                     | 0 : Rectangulaire<br>1 : Circulaire<br>2 : Coefficient     |
| 6510   | Enumération      | Unité de la section                                 | 0 : mm<br>1 : inch                                         |
| 6520   | Réel             | Longueur                                            | De 1 à 3000 mm                                             |
| 6530   | Réel             | Largeur                                             | De 1 à 3000 mm                                             |
| 6540   | Réel             | Diamètre                                            | De 1 à 3000 mm                                             |

### 4.6.3 Paramètres sonde 2

| Modbus | Type de registre | Description                                         | Possibilités                                               |
|--------|------------------|-----------------------------------------------------|------------------------------------------------------------|
| 6630   | Enumération      | Unité compensation en pression atmosphérique        | 0 : hPa<br>1 : mbar<br>2 : mmHg<br>3 : m (altitude)        |
| 6640   | Réel             | Valeur de la compensation en pression atmosphérique | De 0 à 4000 hPa<br>De 0 à 4000 mbar<br>De 0 à 3000.24 mmHg |
| 6650   | Réel             | Valeur de la compensation en altitude               | De 0 à 10 000 m                                            |
| 6720   | Réel             | Facteur de correction en vitesse                    | De 0.2 à 2                                                 |
| 6800   | Enumération      | Type de section                                     | 0 : Rectangulaire<br>1 : Circulaire<br>2 : Coefficient     |
| 6810   | Enumération      | Unité de la section                                 | 0 : mm<br>1 : inch                                         |
| 6820   | Réel             | Longueur                                            | De 1 à 3000 mm                                             |
| 6830   | Réel             | Largeur                                             | De 1 à 3000 mm                                             |

| 6840 Réel Diamètre | De 1 à 3000 mm |
|--------------------|----------------|
|--------------------|----------------|

#### 4.6.4 Valeurs normatives

| Modbus | Type de registre | Description        | Possibilités                              |
|--------|------------------|--------------------|-------------------------------------------|
| 6900   | Enumération      | Valeurs normatives | 0 : Aucune<br>1 : Din 1343<br>2 : ISO2533 |

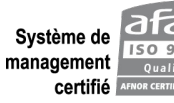

Usine et Siège Social Usine et Siège Social Zone industrielle - BP 16 - 24700 MONTPON Tél. : 05 53 80 85 00 - kimo@kimo.fr

#### www.kimo.fr

Alsace-Lorraine 03 88 48 16 90 Bretagne 02 99 54 77 00 Centre 02 38 23 00 40 Midi-Pyrénées 05 61 72 84 00 Nord 03 20 90 92 95 Paris Ouest 01 30 02 81 20 Paris Est 01 60 06 14 72 PACA 04 42 97 33 94 Rhône-Alpes 04 72 15 88 72